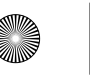

 $\bigcirc$ 

 $( \bullet )$ 

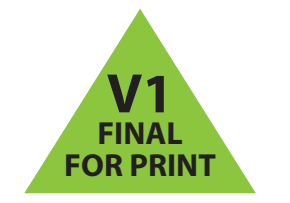

INSIGNIA

# INSIGNIA

## **PACKAGE CONTENTS**

- Bluetooth earbuds
- USB charging cable
- Quick Setup Guide

## FIND YOUR USER GUIDE ONLINE!

Go to <u>www.insigniaproducts.com</u>, then click **Support & Service**. Enter NS-CAHBTSPORT in the box under Manual, Firmware, Drivers & Product Information, then click  $\triangleright$ .

## FEATURES

- Bluetooth 4.1 In-line control, built-in mic Up to six hours batter MicroUSB charging
- life for music playback

## **CHARGING YOUR EARBUDS**

• When the red indicator LED blinks three times every one minute, the battery is low. To charge the battery, plug the microUSB charging cable into your computer and into the microUSB port on your earbuds. The red LED turns on to indicate that the battery is charging and turns off when fully charged.

## **USING YOUR EARBUDS**

Turning your earbuds on and off

#### 1 Place the earbud cable around your neck, then clip the cable clamp to your collar. The inline control falls naturally in front of your right shoulder.

2 Press and hold the **MFB** for three seconds The LFD blinks blue (when turned on) or red (when turned off) and the voice prompt says "Power on", or "Power off."

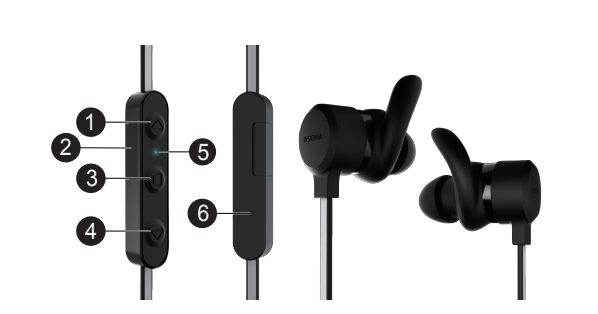

| _ |                                                                    |                                                                                                    |
|---|--------------------------------------------------------------------|----------------------------------------------------------------------------------------------------|
| # | DESCRIPTION                                                        | FUNCTION                                                                                                    |
| 1 | ▲ Volume Up<br>Next Track                                          | Press to $\blacktriangle$ increase the volume.<br>Press to $\blacklozenge$ skip to the next track.            |
| 2 | Micro USB port                                                     | Plug the micro USB connector into this port to charge<br>your earbuds.                                        |
| 3 | Multi-function button<br>(MFB) (Power/Talk/Play/<br>Pause/Pairing) | Press to turn on your earbuds. If you receive a phone call,<br>press to talk. Press to turn off your earbuds. |
| 4 | ▼ Volume Down<br>Previous Track                                    | Press to ▼ decrease the volume.<br>Press to ▼ skip to the previous track.                                     |
| 5 | Indicator LED                                                      | Shows the current status of the earbuds.                                                                      |
| 6 | Microphone                                                         | Allows you to talk on the telephone.                                                                          |

## Before using your new product, please read these instructions to prevent any damage.

**BLUETOOTH BASIC INDICATION** 

| ACTION                        | OPERATION                                                                | LED INDICATION                                                               | SOUND                              |
|-------------------------------|--------------------------------------------------------------------------|------------------------------------------------------------------------------|------------------------------------|
| Power on                      | Press and hold <b>MFB</b> more than two seconds                          | Blue LED on 1.5 seconds                                                      | "power on"                         |
| Power off                     | Press and hold <b>MFB</b> more than three seconds                        | Red LED on 1.5 seconds                                                       | "power off"                        |
| Pairing mode                  | Press and hold <b>MFB</b> more than<br>four seconds in power off<br>mode | Blue and red LED<br>blinking alternately                                     | Two short beeps                    |
| Play/Pause                    | Press and release <b>MFB</b> button                                      |                                                                              |                                    |
| Volume Up/Down                | Press and release ▲ / ▼ button                                           |                                                                              | Two high beeps for maximum volume. |
| Next Track/<br>Previous Track | Press and hold ▲ / ▼ button                                              |                                                                              |                                    |
| Incoming call                 |                                                                          | Blue LED blinks three<br>times every five seconds<br>when a call is received | Ring tones                         |
| Answer call                   | Press and release <b>MFB</b> when a call is incoming                     |                                                                              | One short beep                     |
| Reject call                   | Press and hold <b>MFB</b> when a call is incoming                        |                                                                              | Two short beeps                    |
| Redial                        | Double press MFB                                                         |                                                                              | Two short beeps                    |
| Reset device list             | Press and hold <b>MFB</b> more than<br>10 seconds in power off mode      | Red LED falsh 10 times when reset to default                                 |                                    |

## **PAIRING YOUR EARBUDS**

- Notes: Range is 33 feet (10 meters)
- Supports easy pairing
- Prompts you by saying "Device Connected," when connected
- Supports a battery indicator icon on an iOS device

#### Pairing with a cell phone or MP3 player

- 1 With your earbuds turned off, press and hold **MFB** for four seconds. The blue and red LEDs blink alternately.
- 2 On your phone or MP3 player, select NS-CAHBTSPORT from the list of discovered devices, then enter the password **0000** (four zeros) (if required) to pair your earbuds. For more information on pairing Bluetooth devices to your cell phone or MP3 player, see the device's documentation.

Note: After the earbuds have been successfully paired with the cell phone or MP3 player, the earbuds will automatically reconnect to the phone or MP3 player.

## Pairing with a computer running Windows

- Note: Before you pair the earbuds with the computer, make sure that the computer is equipped with Bluetooth. Refer to the computer's documentation or contact the computer manufacturer for more information. If your computer is not Bluetooth compatible, install a Bluetooth USB adapter (dongle).
- 1 Turn on Bluetooth on the computer. For instructions, see the computer's documentation or contact the computer manufacturer.
- 2 Double-click the Bluetooth icon in the system tray, then click Add a device (Add Wireless Device using Windows Vista).
- 3 With the earbuds turned off, press and hold MFB for four seconds. The LED blinks blue and red alternately. Pairing mode is activated. **4** Double-click the **NS-CAHBTSPORT** icon on the computer or highlight the icon, then click
- Next.
- Note: If you are unable to locate the NS-CAHBTSPORT icon, click the Search Again button.
- 5 If required, enter 0000 (four zeros) in the Bluetooth security code field, then click Next. 6 After the earbuds have been paired, click **Close**. If you are using Windows XP, continue with steps 7 through 9.
- 7 Select one of the Bluetooth hands-free types shown on the Add a Bluetooth Device Wizard screen, then click **Next**.
- 8 Select the services shown on the wizard screen to use with your Bluetooth earbuds, then click Finish.
- 9 To connect the device, double-click the NS-CAHBTSPORT Hands-Free Unit icon or the NS-CAHBTSPORT Stereo Audio icon. Note: The earbuds should be automatically selected as the default playback device (Windows® 8, Windows® 7, or

Windows Vista®) or the default recording and playback device (Windows XP). To make those settings manually, refer to the User Guide.

## Pairing with a Mac computer

**Note**: Before you pair the headphones with the computer, make sure that the computer is Bluetooth compatible.

**Bluetooth Earbuds** 

Note: every synthesis and recomparises must be compared, make sale and use compared is balecoold comparative. Refer to the comparter's documentation or contact the compared manufacturer for more information. If your computer is not Bluetooth compatible, install a Bluetooth USB adapter (dongle).

Quick Setup Guide | NS-CAHBTSPORT/NS-CAHBTSPORT-C

- 1 Turn on Bluetooth on the computer. For instructions, see the computer's documentation or contact the computer manufacturer.
- 2 Click the **Bluetooth status** menu
- 3 Click Set up Bluetooth Device. The Bluetooth Setup Assistant opens
- 4 Click Continue 5 Select **Headset** as the device type, then click **Continue**
- 6 With the earbuds turned off, press and hold MFB for four seconds. The LED blinks blue and red
- alternately. Pairing mode is activated. 7 Select NS-CAHBTSPORT, then click Continue. The computer gathers information.
- 8 Click Continue.
- 9 Enter 0000 (four zeros) into the Passkey field, then click Continue
- 10 Click **Ouit** to finish.
- Note: To use the earbuds, they must be selected as the default input and output device on the computer. 11 Click System Preferences, then click Sound.
- 12 Under Input, select NS-CAHBTSPORT, then under Output, select NS-CAHBTSPORT.
- For more information on using your headphones with Skype, refer to your User Guide.
- **RESETTING YOUR EARBUDS**
- To reset your earbuds, with your earbuds turned off, press and hold MFB for 10 seconds.

## SPECIFICATIONS

| Bluetooth version:<br>Supported profiles: | Bluetooth 4.1<br>A2DP, AVRCP, HFP, HSP<br>2.4 ~ 2.4835 GHz<br>ISM Band |         | Operating time:<br>Standby time: | Talk: 8 hours<br>Music: 8 hours,<br>playback music track |
|-------------------------------------------|------------------------------------------------------------------------|---------|----------------------------------|----------------------------------------------------------|
| Frequency spectrum:                       |                                                                        |         |                                  | 100 hours                                                |
| Working distance:                         | Up to 33 ft. (10 m)                                                    | Weight: |                                  | 0.388 oz (11g)                                           |
| Operating<br>temperature:                 | 23 ~ 122° F<br>(-5 ~ 50° C)                                            |         | Average charging time:           | 2 hours                                                  |

## TROUBLESHOOTING

#### Reset your BT headphone

#### **LEGAL NOTICES** FCC statement

This device complies with Part 15 of the FCC Rules. Operation is subject to the following two conditions: (1) this device may not cause Irmful interference, and (2) this device must accept any interference received, including interference that may cause undesired operation FCC Caution

Plug microUSB cable for charging

bances or modifications not expressly approved by the party responsible for compliance could yold the user's authority to operate the equipment Changes or modifications not expressly approved by the party responsible for compliance could void the user's authority to operate the equipment.
Note: This equipment has been tested and found to comply with the limits for a Class & Biglida device, pursuant to Part 15 of the KC Nules.
These limits are designed to provide reasonable protection agains harmful interference in a residential installation. This equipment
generates, uses and can radiate radio frequency nergy and, if not installed and used in accordance with the instructions, mayles cause
harmful interference to radio communications. However, three is no quarantee that interference multical installation. This equipment
does cause harmful interference to radio or television reception, which can be determined by turning the equipment off and
on, the user is encouraged to try to correct the interference with the instructions, anyles cause
Recordent or reclacate the receiving nateman.
Increase the separation between the equipment and receiver.
Consult the claster or an eigenemication adio/YI technican for help.
RSS Gene X RSS 247 Statement
This device complex with multi hist or which the receiver is connected.
This device complex with multiplication adiations.

- his device complies with Industry Canada licence-exempt RSS standard(s).

Operation is subject to the following two conditions: (1) this device may not cause interference, and (2) this device must accept any interference, including interference that may cause undesired operation of the device. Le présent appareil est conforme aux (104 fondustic clanada applicables aux appareils radio exempts de licence. L'exploitationest autorisé aux deux conditions suivantes : (1) l'appareil ne doit pas produire de brouillage, et (2) l'utilisateur de l'appareil doit accepter tout brouillage radioélectrique subi, même si le brouillage est susceptible d'en compromettre le fonctionnement

RSS-102 Statement s equipment complies with Industry Canada radiation exposure limits set forth for an uncontrolled environment. équipement est conforme à l'exposition aux rayonnements Industry Canada limites établies pour un environnement non contrôlé

**ONE-YEAR LIMITED WARRANTY** Visit www.insigniaproducts.com for details.

**CONTACT INSIGNIA:** 1-877-467-4289 (U.S. and Canada) 01-800-926-3000 (Mexico) www.insigniaproducts.com

INSIGNIA is a trademark of Best Buy and its affiliated companies. Distributed by Best Buy Purchasing, LLC ©2016 Best Buy. All rights reserved. Made in China

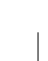

( )

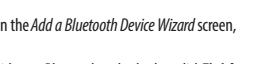

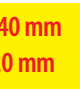

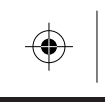

 $\bigcirc$ 

Guide d'installation rapide | NS-CAHBTSPORT/NS-CAHBTSPORT-C Écouteurs Bluetooth

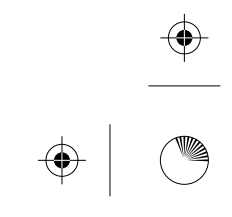